#### ANEXO I

# COMO DEIXAR O LINK ACESSÍVEL NO GOOGLE DRIVE E COLAR NO FORMULÁRIO

# PASSO A PASSO

### PASSO 1

NA PASTA ONDE ESTÁ O ARQUIVO, SELECIONE O ARQUIVO

| x temperate # x 8 8 # 1                                                                                                    |      |                      |        |   |
|----------------------------------------------------------------------------------------------------|------|----------------------|--------|---|
|                                                                                                    |      |                      |        |   |
| *                                                                                                    |      |                      | 10000  |   |
| B                                                                                                    |      |                      |        |   |
| <ul> <li>Anno Anno Anno Anno Anno Anno Anno Anno</li></ul>                                                                                                    |      |                      |        |   |
| and the second second secon |      |                      |        |   |
| energy at a                                                                                                    |      |                      |        |   |
| pdf 45.                                                                                                    | 😑 eu | 5 de jul. de 2023 eu | 132 KB | : |

#### PASSO 2

#### CLIQUE EM COMPARTILHAR

| *                                                                                                    |      |                      | 10000   |       |   |   |
|----------------------------------------------------------------------------------------------------|------|----------------------|---------|-------|---|---|
| B                                                                                                    |      |                      |         |       |   |   |
| <ul> <li>Anno Station (Anno Station)</li> </ul>                                                                                                    |      |                      |         |       |   |   |
| and the second second secon |      |                      |         |       |   |   |
| and the second second secon |      |                      |         |       |   |   |
| pdf 🕰                                                                                                    | 😑 eu | 5 de jul. de 2023 eu | 132 KB  | ± 12  | ☆ | : |
|                                                                                                    | 0    |                      | Compart | ilhar |   |   |

OU

| X 1 se | elecionados 🐣 🕹 🖬 🗊 cə :<br>Compartilhar<br>e arquivo Vessoas 🗸 Última modificação 🗸 |      |                      |        | ₹ | ⊞ | 0 |
|--------|--------------------------------------------------------------------------------------|------|----------------------|--------|---|---|---|
|        |                                                                                      |      |                      | -      |   |   |   |
|        |                                                                                      |      |                      |        |   |   |   |
|        | construction process at                                                              |      |                      |        |   |   |   |
|        | a                                                                                    |      |                      |        |   |   |   |
|        | A 10.000 (10.000 (10.000))                                                           |      |                      |        |   |   |   |
|        | .pdf 🕰                                                                               | 😑 eu | 5 de jul. de 2023 eu | 132 KB |   |   | ÷ |

#### PASSO 3

NA JANELA QUE ABRIRRÁ, VÁ EM ACESSO GERAL E CLIQUE NA SETA QUE APONTA PARA BAIXO

|                                                                                                    | Proprietaria di Stata Andreagia e Sanastia da       |  |
|----------------------------------------------------------------------------------------------------|-----------------------------------------------------|--|
| 8                                                                                                    | Compartilhar "Edital + anexo l.pdf" 💿 😣             |  |
| a Teacher, Sector, Sector, at                                                                                                    | Adicione pessoas e grupos                           |  |
| and the second second secon | Passoas com acesso                                  |  |
| and the second second secon |                                                     |  |
| E the second at                                                                                                    | -                                                   |  |
| C. Bart our hereigen als                                                                                                    | Acesso geral                                        |  |
| di mana fina antinatura at                                                                                                    | Só as pessoas com acesso podem abrir usando o línk. |  |
|                                                                                                    | 62 Contiar link Concluido                           |  |

# PASSO 4

SELECIONE A OPÇÃO <u>QUALQUER PESSOA COM O LINK</u>

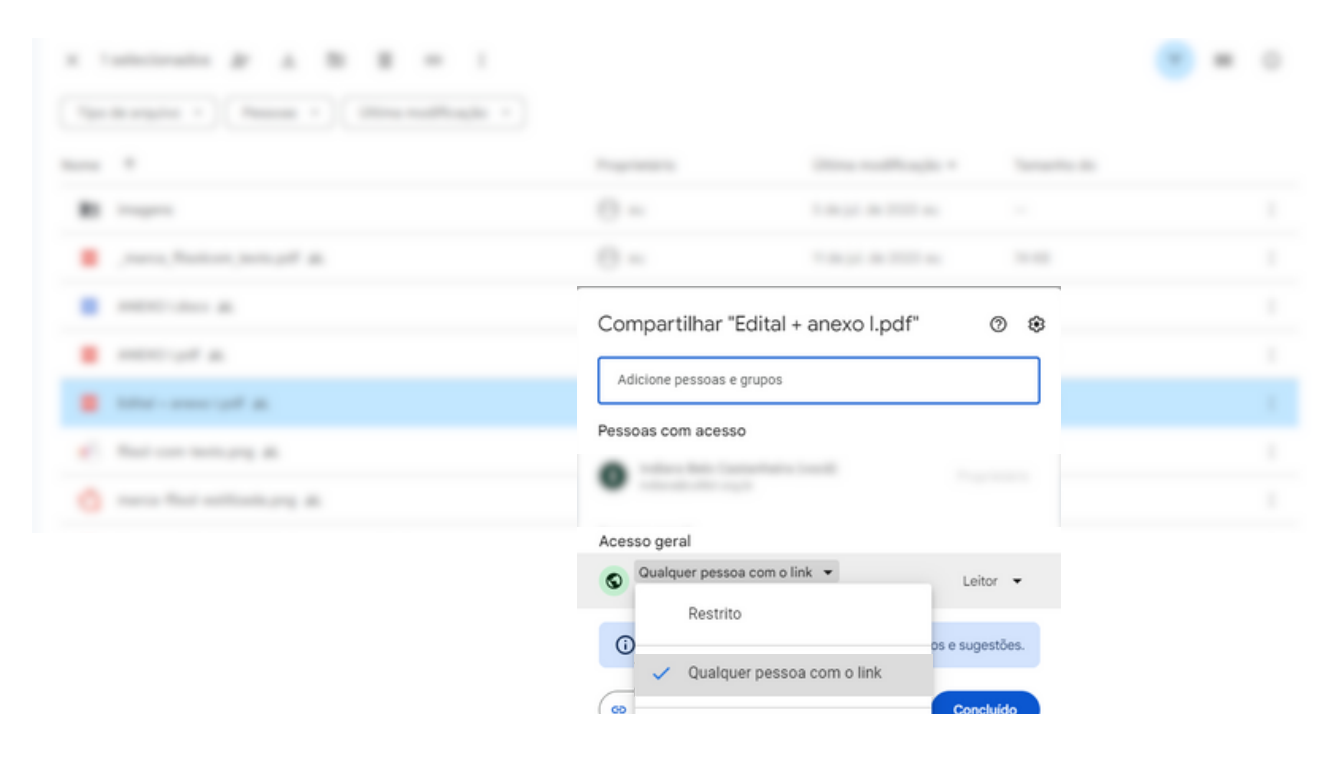

# PASSO 5

AGORA É SÓ CLICAR EM <u>COPIAR LINK</u> E DEPOIS EM <u>CONCLUÍDO.</u>

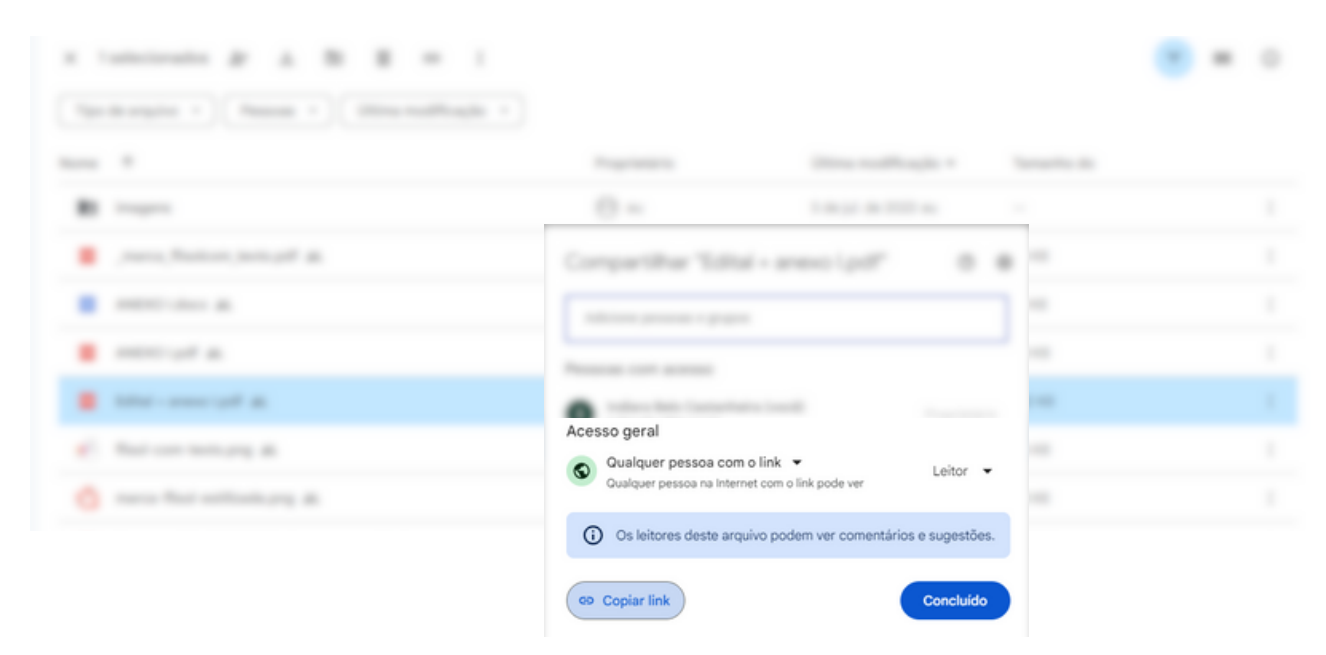

#### PASSO 6

POR FIM, VÁ ATÉ O FORMULÁRIO DE INSCRIÇÃO. NO CAMPO ONDE PRECISA INCLUIR O LINK DO ARQUIVO, CLIQUE COM O BOTÃO DIREITO DO MOUSE NA AREA DE RESPOSTA E, EM SEGUIDA, SELECIONE A OPÇÃO <u>COLAR</u>. VERIFIQUE SE O ENDEREÇO DO LINK FOI INSERIDO NA RESPOSTA DO FORMULÁRIO. SE ESTIVER, ESTARÁ TUDO PRONTO! O LINK DO SEU ARQUIVO ESTARÁ ACESSÍVEL E COLADO NO FORMULÁRIO.

| ano de publicação). (                         | D link deverá estar acessível dura   | nte todo o percu   | rso deste      |
|-----------------------------------------------|--------------------------------------|--------------------|----------------|
| edital sem restrições<br>plataforma equivalen | de acesso (sugerimos o uso do g      | loogle drive, drop | DDOX OU        |
| plataronna equivalen                          | te).                                 |                    |                |
| Sua resposta                                  |                                      |                    |                |
|                                               | Emojis                               | Win+Período        |                |
|                                               | Desfazer                             | Ctrl+Z             |                |
|                                               | Refazer                              | Ctrl+Shift+Z       |                |
| Link com comprova                             | Recortar                             | Ctrl+X             | eser *         |
| recente, sendo data                           | Copiar                               | Ctrl+C             | k deverá       |
| estar acessível dur                           | Colar                                | Ctrl+V             | acesso         |
| (sugerimos o uso c                            | Colar como texto sem formatação      | Ctrl+Shift+V       |                |
|                                               | Selecionar tudo                      | Ctrl+A             |                |
| Sua resposta                                  | Verificação ortográfica              |                    | •              |
|                                               | Direção da escrita                   |                    | •              |
|                                               | AdBlock — o melhor bloqueador de anú | ncios              | •              |
|                                               |                                      |                    | har formulário |

#### EXTRA

CASO DESEJE TESTAR SEU LINK, ABRA SEU NAVEGADOR EM UMA ABA ANÔNIMA E COLE O LINK NO LOCAL DE ENDEREÇO DE URL.